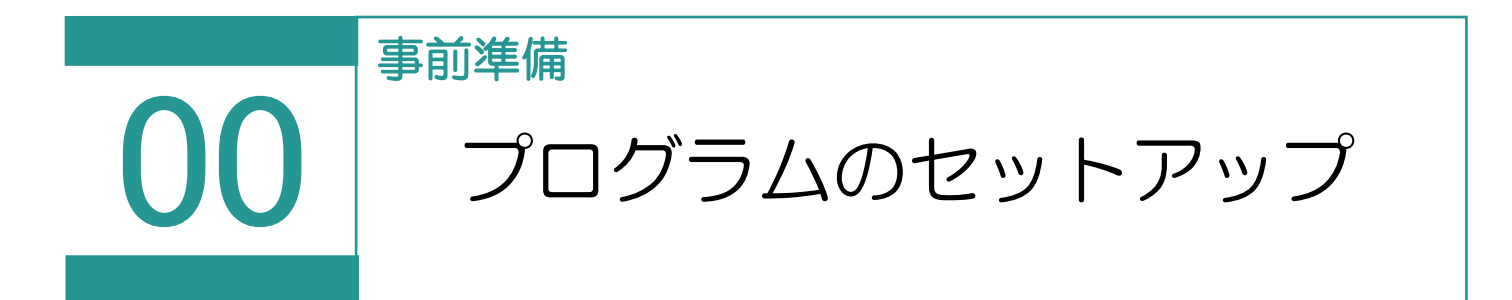

TREND REXをダウンロードするには、FCアカウント(福井コンピュータグループが提供するご 契約情報などが確認できるサービス)に登録していただく必要があります。 FCアカウントのサイトからお申し込みください。 https://hd.fukuicompu.co.jp/fc-account/ すでにお申し込みいただいている方は、以下のTREND REXのダウンロードへお進みください。

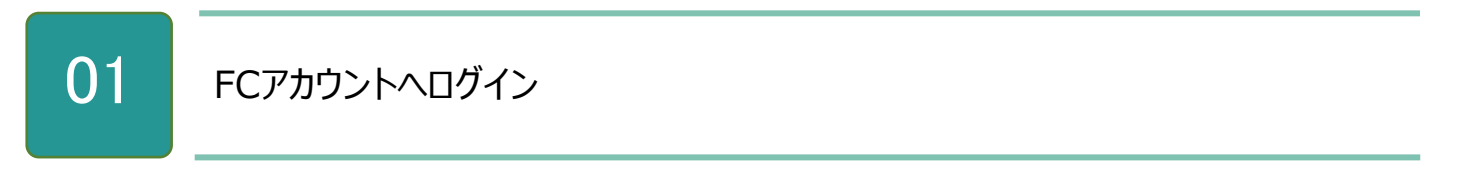

1. 登録したメールアドレスとパスワードを使用して、FCアカウントのサイトにログインします。

| <b>FC</b> アカウント<br><b>ログイン</b> |
|--------------------------------|
| メールアドレス                        |
| パスワード                          |
| パスワードを忘れた場合<br>□ ログイン状態を維持する   |
| ログイン                           |
| アカウント作成                        |

02

1. FCアカウントにログイン後、左側のメニューから [製品・サービス] – [インストール・バージョンアップ] をク リックします。

| <ul> <li>♀ FCアカウント</li> <li>← → C</li> <li>FCアカウント</li> </ul>                                                  | お知らせの下にある [製品・サービス] ー<br>[インストール・バージョンアップ] をクリックしても同様です。                                                                                               |
|----------------------------------------------------------------------------------------------------|----------------------------------------------------------------------------------------------------|
| <ul> <li>☆ HOME</li> <li>製品・サービス</li> <li>③ インストール・パージョンアップ</li> <li>ジ プログラムの更新</li> <li>▲ ライセンスの更新</li> </ul> | ・ 製品・サービス<br>インストール・<br>バージョンアップ<br>・<br>最新版プログラム<br>・<br>マスタ/テンプレート<br>ノログラムの更新<br>・<br>フログラムの更新<br>・<br>フログラムの更新<br>・<br>ネット認証ライセンス<br>・<br>その他プロテクト |
|                                                                                                    |                                                                                                    |

2. TREND REX の [インストール] – [全体ファイルを保存してインストール] をクリックします。

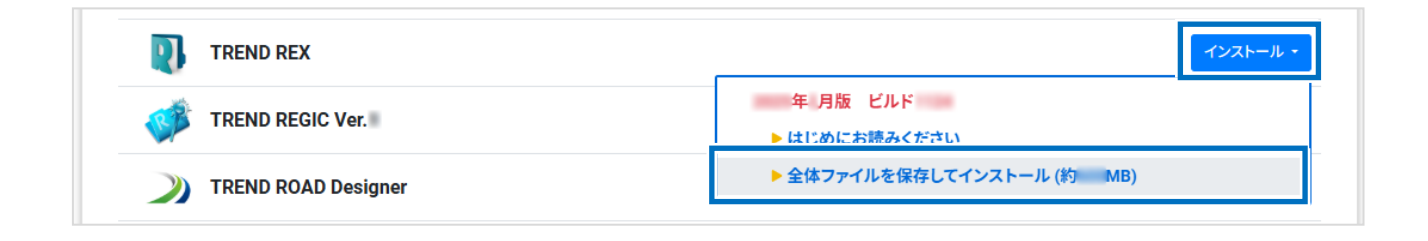

3. ダウンロードする全体ファイルの保存先(デスクトップなど)を指定して、[OK]をクリックします。

| フォルダーの参照                                                                                                    | × |
|----------------------------------------------------------------------------------------------------|---|
| 保存先フォルダーを選択して下さい。                                                                                              |   |
|                                                                                                    |   |
| 🔜 デスクトップ                                                                                                    |   |
| ギャラリ−                                                                                                    |   |
|                                                                                                    |   |
| ) Esktop                                                                                                    |   |
|                                                                                                    |   |
| > 🔤 K+1XXF                                                                                                    |   |
| > Z E0fv                                                                                                    | ' |
| > 🛂 E77                                                                                                    |   |
| > 🕖 ミュージック                                                                                                    |   |
|                                                                                                    |   |
| > 🖵 PC                                                                                                    |   |
| 新しいフォルダーの作成(M) OK まかいわし                                                                                        |   |
|                                                                                                    |   |
| Andrea and a second second second second second second second second second second second second second second |   |
|                                                                                                    |   |
|                                                                                                    |   |
|                                                                                                    |   |

4. ダウンロード完了後、[OK] をクリックして閉じます。

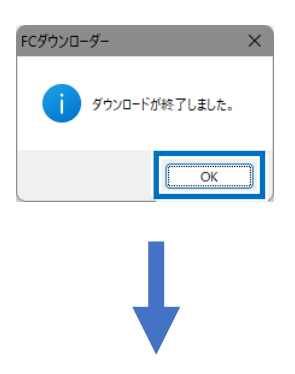

5. ダウンロードした全体ファイル内にある「FCSet-up.exe」をダブルクリックして実行します。

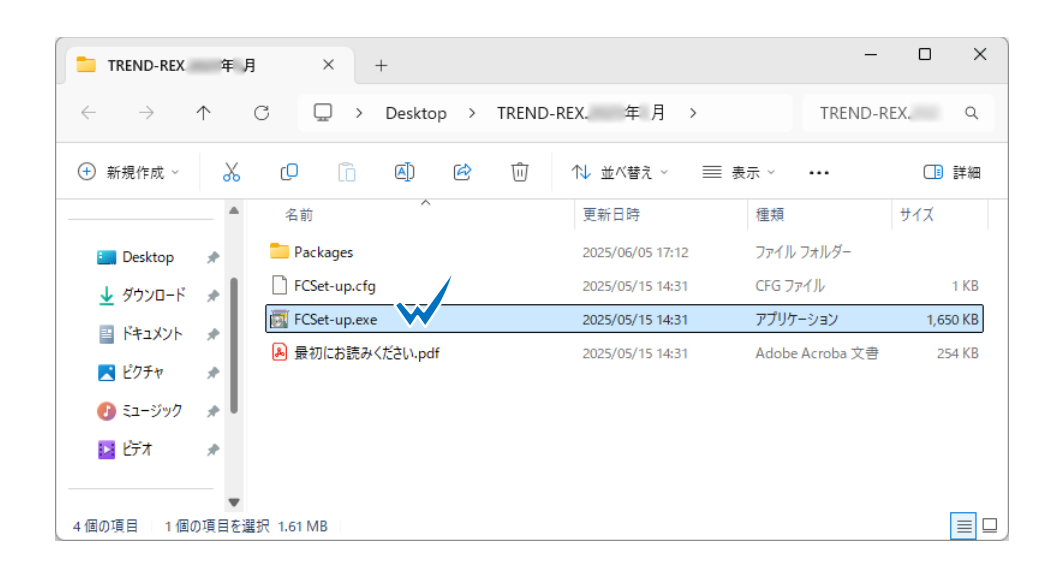

6. [TREND REX セットアップ] ダイアログが表示されます。 確認して [次へ] をクリックします。

| TREND REX セットアップ                                                                             |     |
|----------------------------------------------------------------------------------------------|-----|
|                                                                                              |     |
| TREND REX セットアップへようこそ                                                                        |     |
| このプログラムは、TREND REXをコンピューターにインストールします。<br>このセットアッププログラムを実行する前に、すべてのWindowsプログラムを終了することを推奨します。 |     |
|                                                                                              |     |
|                                                                                              |     |
|                                                                                              |     |
|                                                                                              |     |
|                                                                                              |     |
| < 戻る(B) 次へ(N) >                                                                              | 閉じる |
|                                                                                              |     |

7. [上記の全条項に同意します。]をオンにして、[次へ]をクリックします。

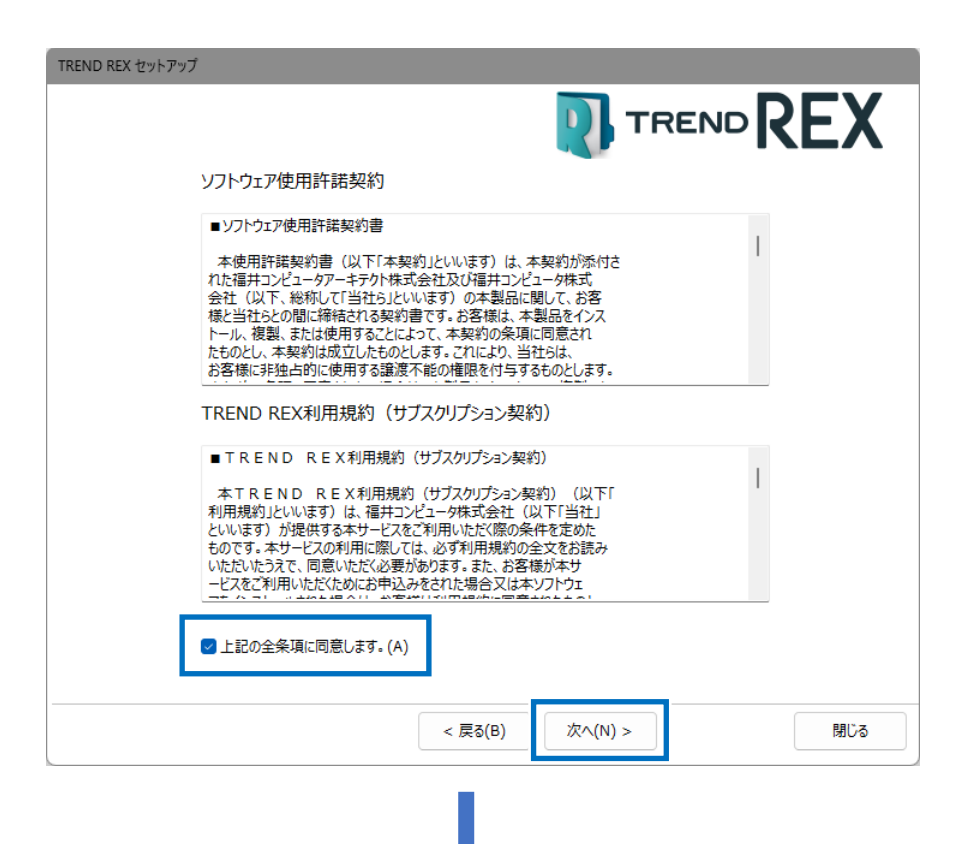

8. コンピューターの時計、インストール先のフォルダーを確認します。 必要に応じて変更し、 [次へ] をクリックします。

| TREND REX セットアップ                              |
|-----------------------------------------------|
|                                               |
| 以下の構成でセットアップを行います。よろしければ、[次へ」ボタンをクリックして下さい。   |
| コンピューターの時計(正しいことを確認して下さい)                     |
| 2025年06月05日(木) 17時18分 53秒 コンビューターの時間を訂正する(C)  |
| 70501                                         |
| ネット認証ライセンス(占有) : ( インターネット接続タイプ )             |
| インストール先                                       |
| 基本フォルダー(S) C:¥FCAPP¥TREND-REX インストール先を変更する(Q) |
|                                               |
|                                               |
|                                               |
| < 戻る(B) 次へ(N) > 閉じる                           |
|                                               |
| •                                             |

9. 内容を確認して、 [セットアップ開始] をクリックします。 プログラムのインストールが開始されます。

| TREND REX       | (セットアップ                                                                              |
|-----------------|--------------------------------------------------------------------------------------|
|                 |                                                                                      |
| インストー<br>セットアップ | ルを開始する準備が整いました。<br>プ間始をクリックしてインストールを開始して下さい。                                         |
| ✓               | 他のプログラムを全て終了してください。                                                                  |
| ✓               | ノートパソコンの場合、電源アダプターを接続してください。                                                         |
| ✓               | 「ウイルス対策プログラム」により正しいセットアップが阻害される場合があります。<br>対応方法は「ウイルス対策プログラム」のヘルプを参照するか、管理者へご相談ください。 |
| ✓               | セットアップ完了まで、ネットワーク接続を切断しないでください。                                                      |
|                 |                                                                                      |
|                 |                                                                                      |
|                 |                                                                                      |
|                 | < 戻る(B) 次へ(N) > セットアップ開始 閉じる                                                         |
| 5               | l                                                                                    |

10. インストール完了後、 [ウイルスセキュリティソフトの誤認識について] を確認し、 [閉じる] をクリックします。

再起動が必要な場合は、再起動を行います。

|                                                                                                    | TREND REX セッ | リトアップ                                                                       |                                                      |
|----------------------------------------------------------------------------------------------------|--------------|-----------------------------------------------------------------------------|------------------------------------------------------|
|                                                                                                    |              |                                                                             |                                                      |
|                                                                                                    | インストー        | ル作業が完了しました。                                                                 |                                                      |
|                                                                                                    | ~            | ウイルスセキュリティソフトについては別途注<br>下記をよくご覧いただいた上で、対応をお願                               | 意事項があります。<br>にいいたします。                                |
|                                                                                                    |              | ウイルスセキュリティソフ<br>※上記参照はイン<br>Adobe Readerが                                   | トの誤認識について(W)<br>ターネットへの接続環境と、<br>インストールされている必要があります。 |
| ウイルスセキュリティソフトの誤認識により、プログラ<br>ムが正常に動作しない場合があります。誤認識を<br>防ぐためには、セキュリティソフト側で「検出の除<br>外」を設定する必要があります。<br>また、インストール後は再起動を行うことをおすす<br>めします。 |              | フトの誤認識により、プログラ<br>い場合があります。誤認識を<br>リティソフト側で「検出の除<br>があります。<br>は再起動を行うことをおすす | TREND REXをご利用いただき、誠にありがとうございます。<br>閉じる               |

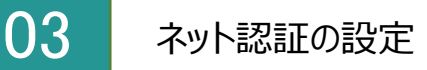

ネット認証はプログラムを起動する際にインターネットを通じてプロダクトIDの認証を行います。 初回起動時はネット認証の設定を行う必要があります。

※TREND-ONE(Mercury-ONE)を既にインストール済みの場合は、それぞれプロダクトIDが異なるため、同時に認証できるように設定を行う必要があります。詳細は以下を参照してください。

https://www.fukuicompu.co.jp/mnl/sos/contents/setupsupport/license/net/sn00008. html

- 1. [TREND REX プログラム] のアイコンをダブ ルクリックします。
- 2. ネット認証ライセンスのメッセージが表示され ます。
- ●プロダクトID認証のメッセージが表示された 場合
  - [はい] をクリックします。

次の「04 ネット認証ライセンスセンターで設定」 に進んでください。

## ●「プロテクトの情報と、起動するアプリケーションのバージョンが異なります」というメッセージが表示された場合

[OK] をクリックします。

クリック後、以下を参照して操作を行ってくださ い。

https://www.fukuicompu.co.jp/mnl/sos/con tents/setupsupport/license/net/sn00008.ht ml

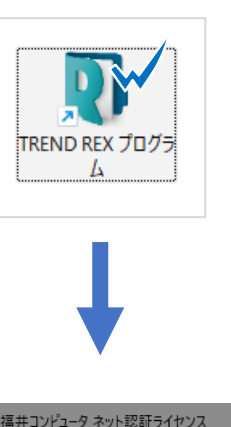

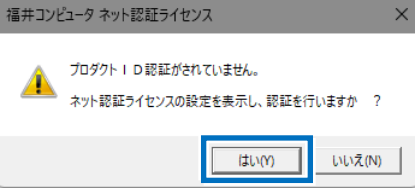

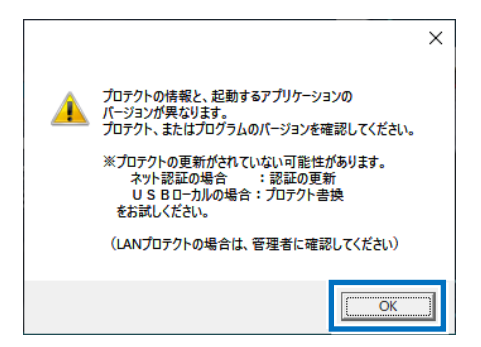

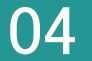

プロダクトID問い合わせキーを入力し、
 [プロダクトID取得]をクリックします。

| 福井コンピュータ ネット認証ライセンス:認証設定                                                                                                    | ×                               |
|----------------------------------------------------------------------------------------------------|---------------------------------|
| プロダクトIDの認証を行います。                                                                                                    | Q&A                             |
| 商品パッケージに内包されております、「ネット認証ライセンス証書」をご用意ください。<br>「プロダクトID問い合わせキー」(12桁)を入力後、プロダクトID取得ボタンをクリックしてください。<br>インターネットを通して、プロダクトIDを取得する事ができます。                                |                                 |
| ブロダクトID問い合わせキー: <b>プロダクトID</b>                                                                                                    | 取得                              |
| 「ネット認証ライセンス証書」れの表記が「ネット認証ライセンス(共有)」とたっているお客様<br>ソフトウェアを管理されている担当者様より配布された、プロダクトII 56桁注たは58桁)を以下の入力欄に直接入力してく<br>(電子メールなどでプロダクトIDを配布されている場合、「コピー/貼」付け」をご利用になると便利です) | ださい。                            |
| プロダクトID:<br>メモ:<br>(複数のプロダクトIDをお持ちの場合、アプリケーション情報などを記入してご利用ください)<br>プロダクトID翌                                                                                       | ~<br>                           |
| インターネット設定 プロダクトIDのインボート                                                                                                    | キャンセル                           |
| プロダクトID問い合わせキーは「6桁+6桁」です<br>※プロダクトIDの取得や認証が正常に行えない<br>[インターネット設定]をクリックしてプロキシ設定<br>みてください。                                                                         | 。<br>場合は、<br>定を変更して<br>10012ポート |

プロダクト ID が取得されたことを確認し、
 [プロダクト ID 認証]をクリックします。

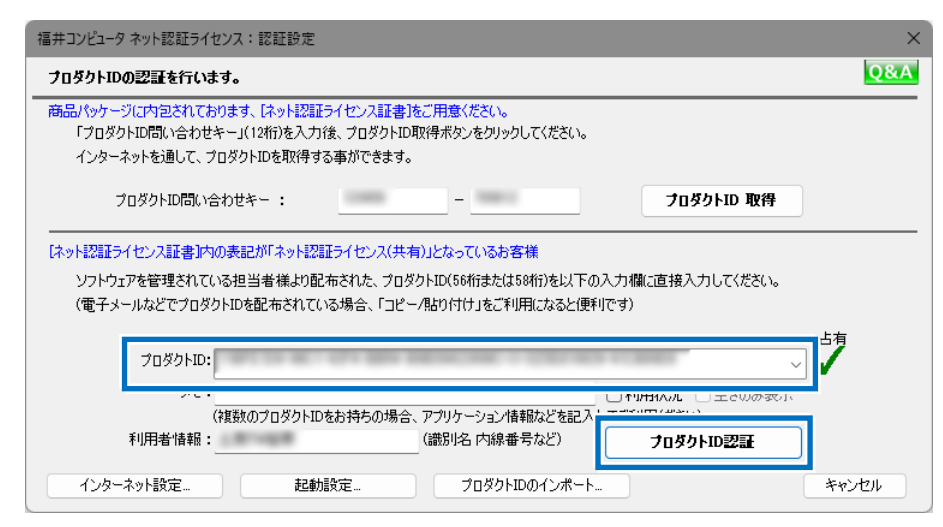

3. [ネット認証ライセンス 認証および解除設定] ダイアログが表示されます。 自動認証・自動解除の設定を行い、[OK] をクリックします。

| ネット認証ライセンス 認証および解除設定                                                                                                    |                                                                                                    |
|----------------------------------------------------------------------------------------------------|----------------------------------------------------------------------------------------------------|
| <ul> <li>ライセンスの認証と解除の設定</li> <li>▲ 自動認証時の設定</li> <li>● 製品起動時</li> <li>● PO起動時</li> </ul>                                                                                                    | ◆自動認証時の設定<br>[製品起動時] : プログラムを起動したときに認証を行います。<br>[PC 起動時] : パソコンを起動したときに認証を行います。<br>[しない(手動)] : プログラムの起動後、手動で認証を行います。 |
| <ul> <li>しない(手動)</li> <li>● 自動解除時の設定</li> <li>■ 製品終了時</li> <li>■ PC終了時(シャットダウン・ログオフ・再起動)</li> <li>■ PCスリープ時(電源を入れたままノートPCのふたを閉める場合など)<br/>※スリープからの復旧時には必ず認識を行います。</li> <li>※解除された状態で、ネットワーク障害などにより弊社サーバーにアクセスできない場合</li> </ul> | 、製品が使用できません。                                                                                                    |
| ○ ◆自動解除時の設定 [製品終了時]:プログラムを終了したときに解除を行 [PC 終了時(シャットダウン・ログオフ・再起動)]: [PC スリープ時(電源を入れたままノート PC のふたを<br>態にしたときに解除を行います。                                                                                                    | キャンセル<br>行います。<br>パソコンを終了したときに解除を行います。<br>を閉める場合など)] : パソコンをスリープ状                                                    |

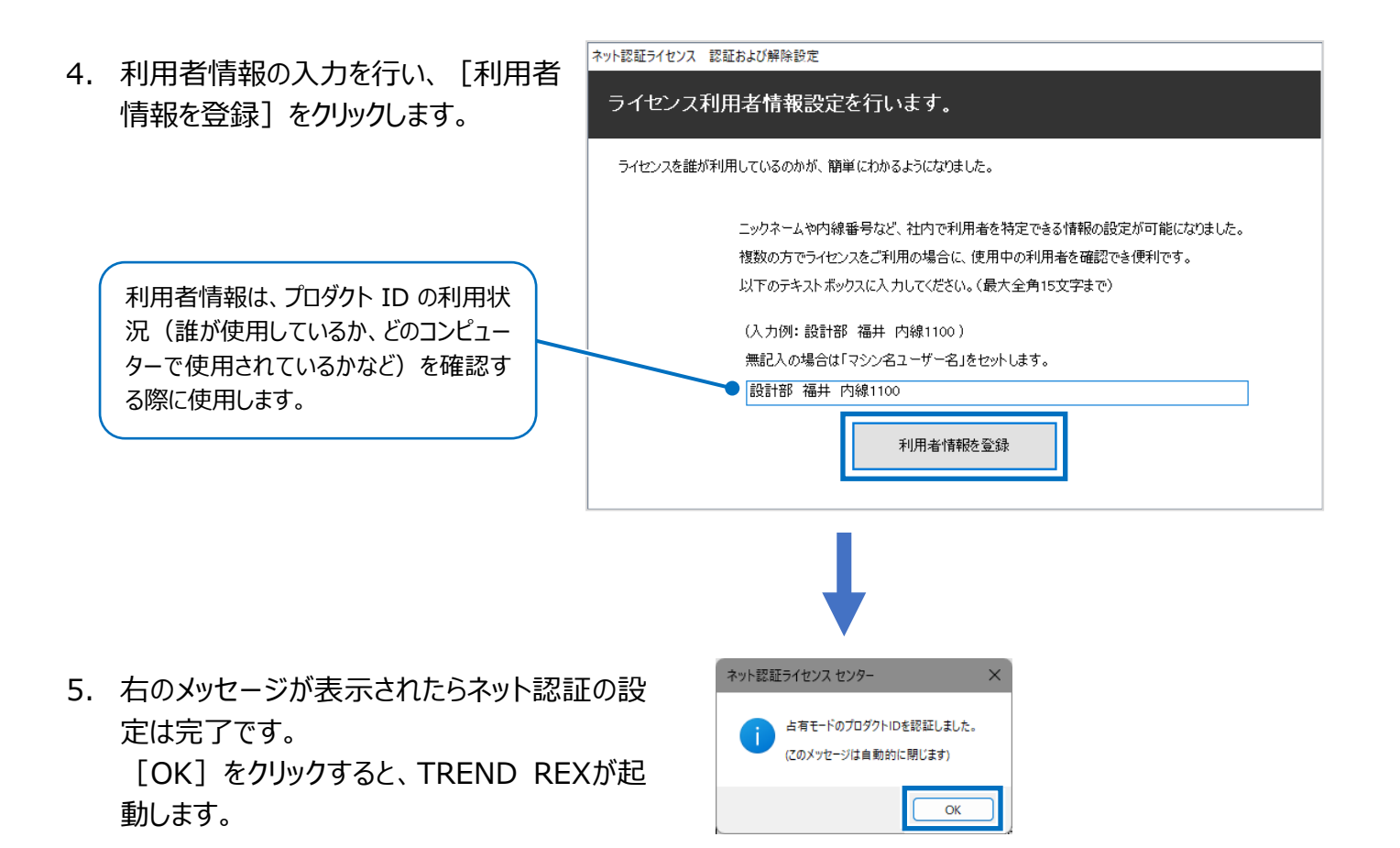